## Palintest pool Cospa

Lumiso Pooltest 3 Pooltest 4 Pooltest 6

Lumiso O

Pooitest

Notice d'utilisation

# Chez Palintest, nous nous engageons sur :

## Palintest pool Cospa

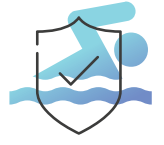

### La sécurité des nageurs

Protégez les utilisateurs de la piscine grâce à une désinfection efficace et à un contrôle de l'équilibre de l'eau

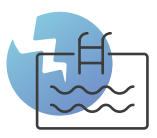

### L'intégrité de la piscine

Des tests réguliers de la piscine permettent de l'entretenir et de protéger son infrastructure

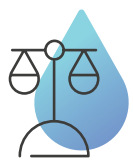

### L'équilibre de l'eau

Maintenez un bilan hydrique optimal pour éviter la corrosion ou le tartre

### Le rapport qualité-prix

Optimisez les frais d'entretien de votre piscine

En nous appuyant sur plus de 100 ans de recherche, nous avons conçu un équipement qui simplifie les tests.

Notre technologie livre des résultats fiables, pour avoir confiance dans la qualité de l'eau, en veillant à ce que chacun puisse se baigner et jouer en toute sécurité.

## Sommaire

#### Pour commencer

| Disposition et Boutons de l'Instrument       | 4  |
|----------------------------------------------|----|
| Comment Sélectionner et Effectuer un Test    | 6  |
| Messages d'Information                       | 12 |
| Garder l'Optique Propre                      | 13 |
| Menu Réglages                                | 14 |
| Utilisation des standards de vérification    | 16 |
| Accès au Journal de Résultats                | 22 |
| Affichage d'un Code QR                       | 23 |
| Modification des Réglages                    | 24 |
| Réglage de l'Heure et de la Date             | 24 |
| Ajustement du Rétroéclairage de l'écran      | 25 |
| Utilisation des étiquettes d'échantillonnage | 26 |
| Procédures de Test                           | 27 |
| Comment Obtenir des Résultats Précis         | 27 |
| Blanc                                        | 29 |
| Dilution d'échantillon                       | 29 |
| Instructions de Test                         | 30 |
| Spécifications Techniques                    | 45 |
| Changement des Piles                         | 46 |
|                                              |    |

## 4 Pour commencer

Merci d'avoir choisi un photomètre Palintest Lumiso. Veuillez prendre le temps de lire et de suivre les conseils se trouvant dans ce manuel. Si cet instrument est utilisé d'une manière non spécifiée, la protection qu'il fournit et sa précision peuvent être altérées.

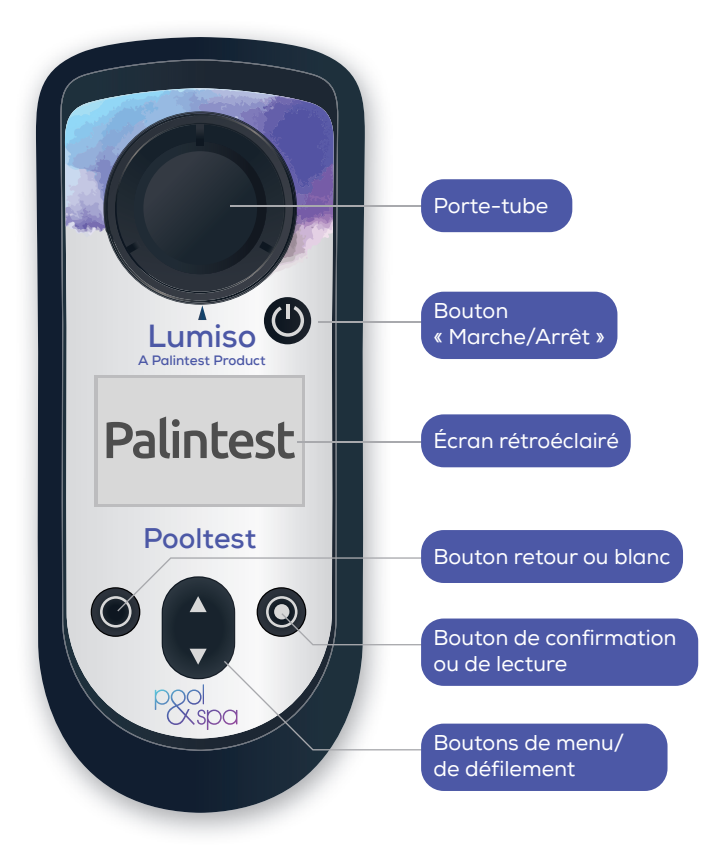

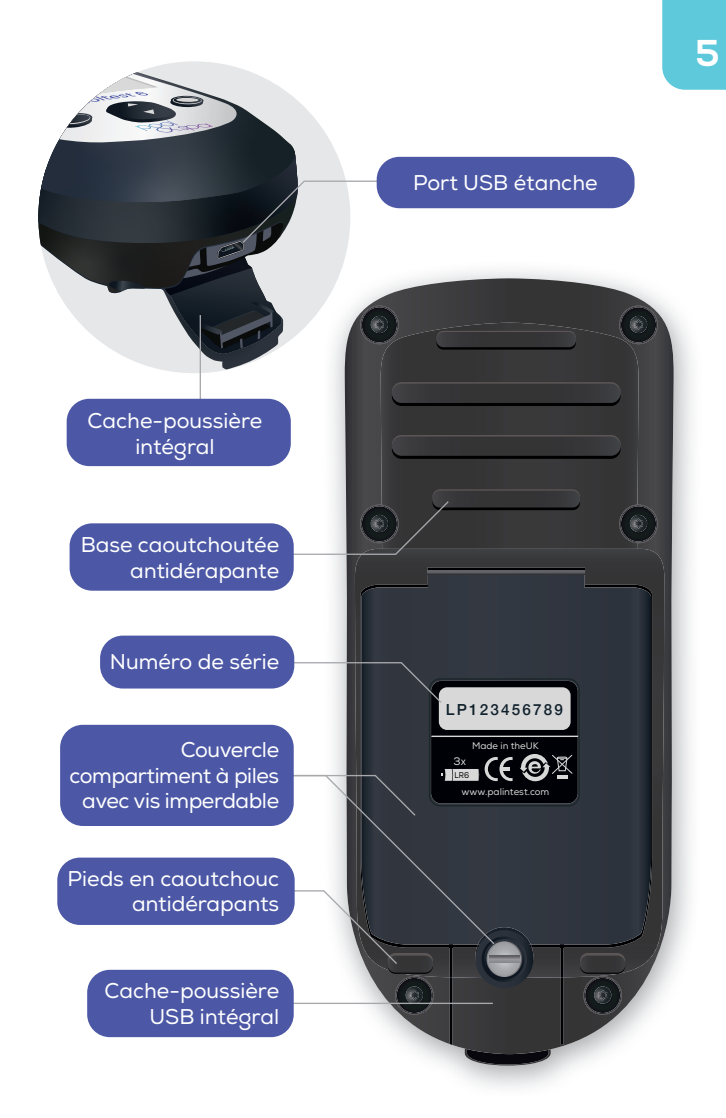

## Comment Sélectionner et Effectuer un Test

Ceci est la procédure de base pour tous les tests. Pour avoir des informations détaillées sur les tests voir « Instructions de test ».

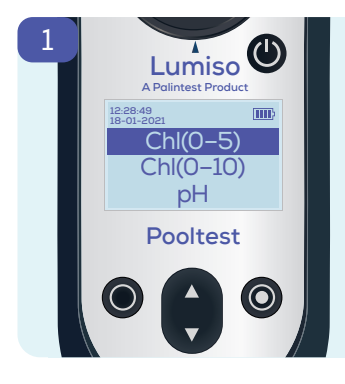

Le menu de sélection de test apparaît lors du premier démarrage de Lumiso.

Sur la plupart des autres écrans, appuyer une ou deux fois sur « retour » ← vous ramènera au menu de sélection de test.

Sélectionnez un test à l'aide des touches « haut et bas » jusqu'à ce que le test souhaité soit mis en surbrillance.

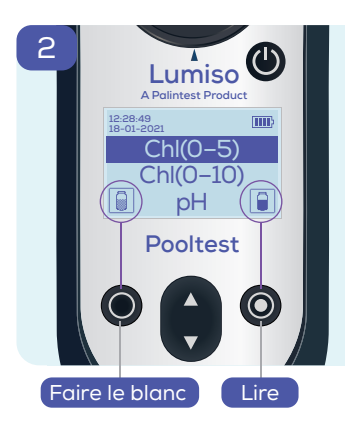

Ces icônes de tube 📋 🔒 apparaîtront généralement.

Celles-ci indiquent que la touche gauche sert ()à « faire le blanc » et la touche droite () à « lire »

À noter : L'icône de lecture

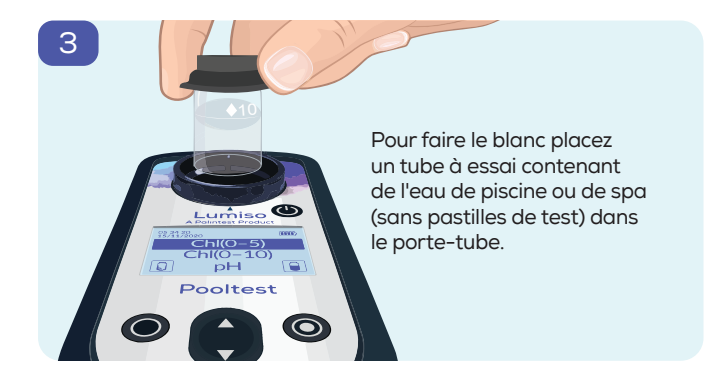

Le blanc permet de remettre à zéro les valeurs de l'instrument. Le but étant d'obtenir un résultat final précis, même si l'eau testée est trouble ou colorée.

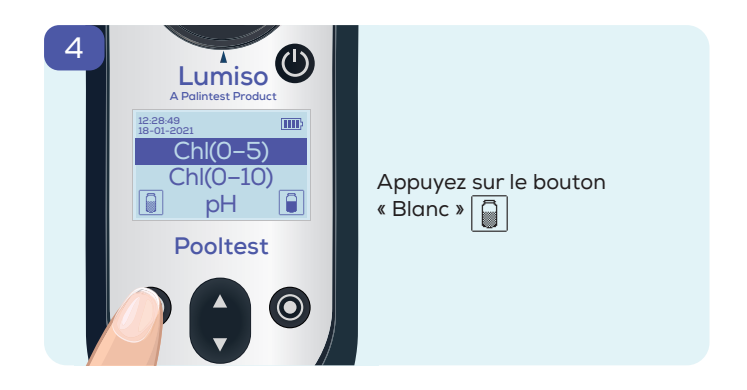

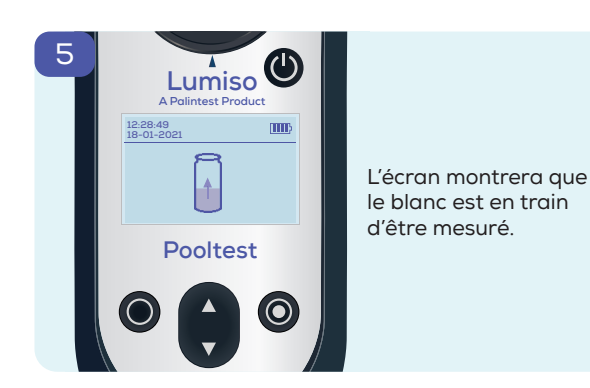

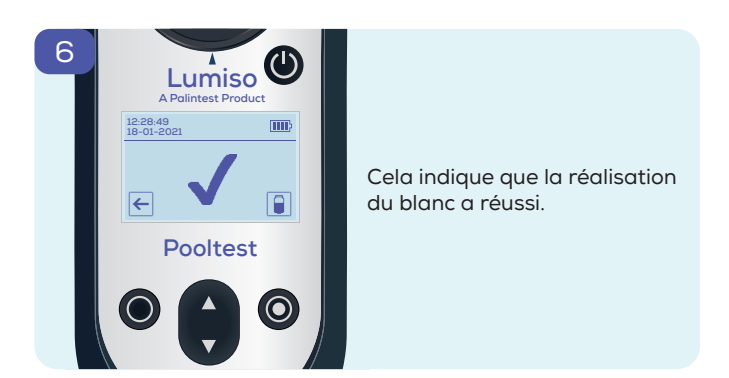

Si après avoir fait le blanc, vous souhaitez lire un paramètre différent, appuyez sur la touche Retour ← pour accéder au menu de test. Un test différent peut alors être « Lu » sans avoir à faire le blanc à nouveau.

Préparez un échantillon de 10 ml en ajoutant des réactifs conformément aux instructions de test. Placez ce tube à échantillon dans le porte-tube.

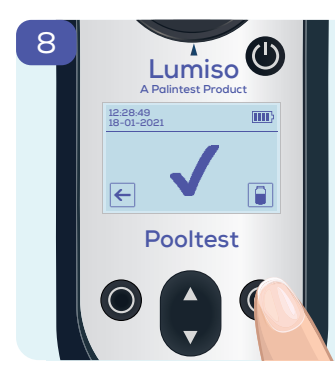

umiso 🕲

Pooltest

7

Appuyez sur le bouton « Lire ».

En fonction du test sélectionné, Lumiso passera à l'étape 9 ou affichera les étapes intermédiaires 8a ou 8b.

#### Pour les tests au chlore uniquement

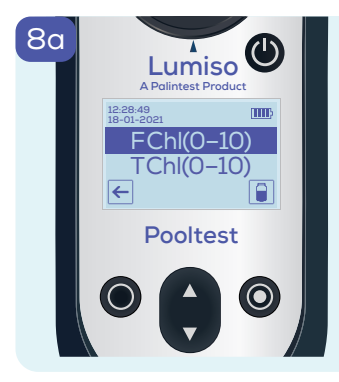

Vous avez le choix entre du chlore libre ou du chlore total. Voir les instructions de test.

Mettez en surbrillance FChl et appuyez sur le bouton « Lire » pour lire et afficher le résultat du chlore libre. (voir étape 10)

Mettez en surbrillance TChl et appuyez sur le bouton « Lire » pour afficher une minuterie préréglée qui comptera automatiquement à rebours, puis lira le résultat du chlore total.

#### Pour les tests ayant un temps d'attente uniquement

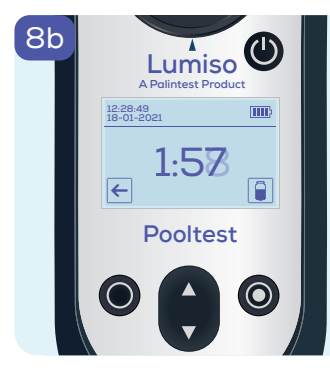

Pour les tests ayant un « Temps d'attente » (voir les instructions de test), un minuteur préréglé comptera à rebours, puis commencera automatiquement la lecture.

Appuyez sur le bouton « Lire » pour annuler

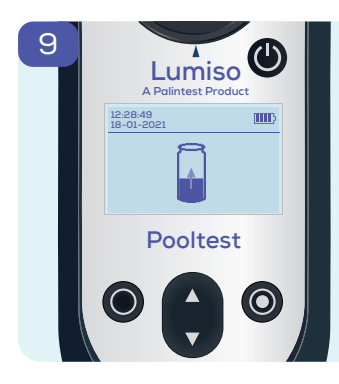

L'écran montrera que l'échantillon est en train d'être mesuré.

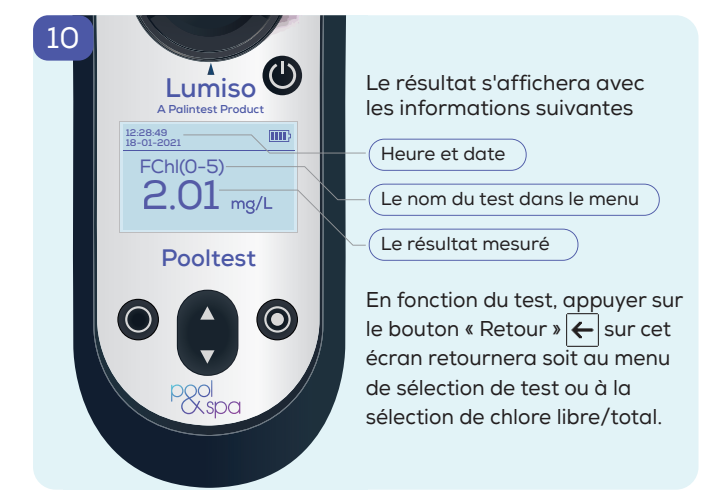

Lumiso affichera ces messages sous forme de nombres M, s'il détecte des lectures inattendues lors de ses mesures optiques

| Numéro<br>du message | Cause probable                                                                             | Mesure suggérée                                                                                          |
|----------------------|--------------------------------------------------------------------------------------------|----------------------------------------------------------------------------------------------------|
| M1 et M2             | Le blanc est trop<br>sombre                                                                | Vérifiez et nettoyez<br>tous les tubes en<br>verre utilisés. Répétez<br>le processus de mise<br>en blanc |
|                      | La contamination<br>obscurcit l'optique                                                    | Voir « Garder l'optique<br>propre »                                                                      |
| M3 et M4             | Le blanc, le tube à<br>échantillon ou l'étalon<br>NDF sont déplacés<br>ou retirés trop tôt | Répétez<br>soigneusement la<br>procédure de mise<br>en blanc et de lecture                               |
| ME                   | Le capuchon<br>d'éclairage n'est pas<br>correctement installé                              | Vérifiez ou changez<br>le capuchon d'éclairage<br>sur le tube                                            |
| GIM                  | Lumière extérieure<br>entrant dans la cellule<br>optique                                   | Éloignez l'instrument de<br>la lumière extérieure                                                        |

Une cause courante qui peut déclencher l'affichage de l'un de ces messages est la contamination des pièces optiques ou des vitraux. Voir les sections « Garder l'optique propre » et « Comment obtenir des résultats précis ». Si les messages continuent de s'afficher, veuillez contacter votre magasin ou distributeur Palintest local.

## Garder l'Optique Propre

Une contamination sur l'optique peut affecter la précision de la lecture et déclencher l'affichage de messages d'information.

Nettoyez les pièces optiques avec un chiffon doux, non abrasif, légèrement mouillé avec de l'eau, ou avec une mousse nettoyante antistatique. Ne pas utiliser de solvants.

Les dysfonctionnements de l'instrument dus à des contaminants ne sont pas couverts par la garantie.

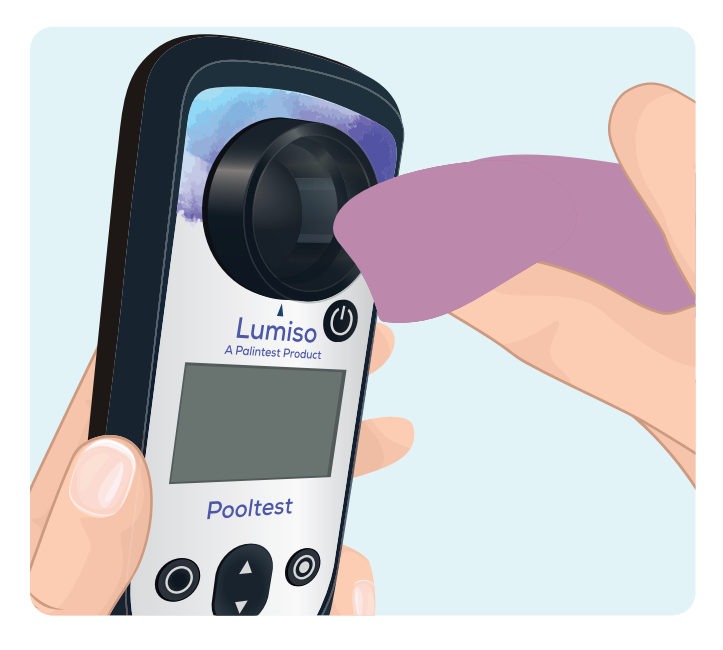

Un certain nombre de fonctions et de réglages supplémentaires sont accessibles à partir du menu Réglages.

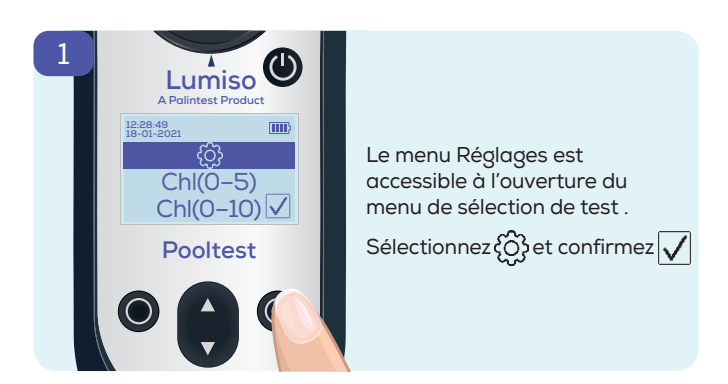

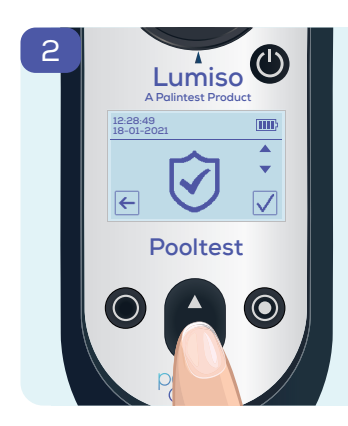

Utilisez la touche pour parcourir les options. Appuyez sur confirmer pour explorer cette option Appuyez sur le bouton « Retour » pour revenir au menu de sélection de test.

| $\overline{\mathbf{v}}$ | <b>Mode Standards de vérification :</b><br>Vérifier les performances<br>de l'instrument à l'aide des<br>standards de vérification NDF              |
|-------------------------|----------------------------------------------------------------------------------------------------|
|                         | <b>Mode Étiquette :</b><br>Attribuez une étiquette à votre mesure                                                                                  |
|                         | <b>Mode Journal :</b><br>Accédez aux 50 derniers résultats                                                                                         |
|                         | <b>Mode Journal QR :</b><br>Accédez à un code QR contenant<br>le journal actuel.                                                                   |
|                         | <b>Mode Date et Heure :</b><br>Modifiez manuellement la date et<br>l'heure dans l'instrument. Le format de<br>la date peut également être modifié. |
|                         | <b>Mode Réglage de la luminosité :</b><br>Réglez la luminosité du rétroéclairage<br>de l'écran.                                                    |

## 16 Utilisation des standards de vérification

Les standards de vérification peuvent être achetés séparément pour votre instrument Lumiso. Ces standards contiennent des filtres à densité neutre (Neutral Density Filters/NDF) et peuvent

être utilisés pour vérifier que la calibration de l'instrument est exacte et qu'il fonctionne correctement.

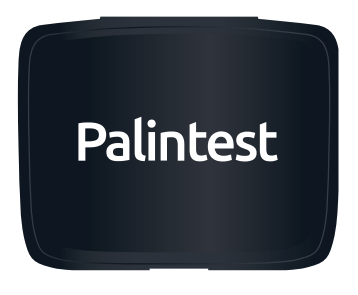

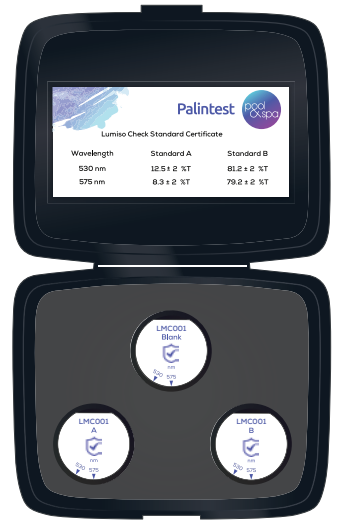

## Pourquoi le pourcentage de transmission de la lumière est-il mesuré avec les standards de vérification Lumiso?

Lumiso fonctionne en mesurant la quantité de lumière qui traverse l'échantillon. Cette valeur est connue sous le nom de « Pourcentage de transmission » ou « %T ». Le logiciel de Lumiso convertit ensuite cette valeur %T en une concentration, telle que mg/L de chlore. Ainsi, pour vérifier la calibration de l'instrument, il suffit de vérifier que l'instrument mesure correctement le %T pour chaque longueur d'onde de lumière qu'il utilise. Cela simplifie le processus d'utilisation des standards de vérification.

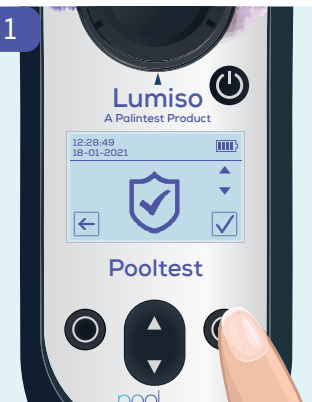

Vérifiez que le mode Standards de vérification est accessible à partir du menu Réglages 👸

Faites défiler jusqu'à l'icône 🔗 Standards de vérification et confirmez √

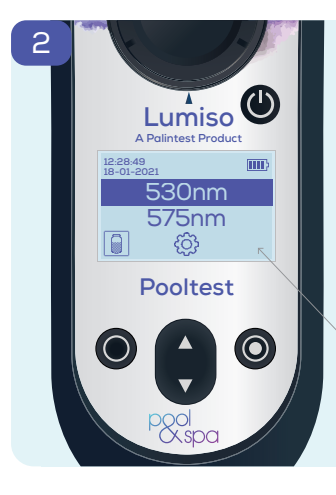

Les longueurs d'onde de lumière utilisées par l'instrument sont indiquées en nanomètres (nm).

Pour garantir que tous les paramètres de test sur Lumiso sont correctement mesurés, utilisez les standards pour vérifier ces deux longueurs d'onde.

Si rien n'apparaît ici, cela indique que Lumiso n'a pas été « mis en blanc » sur la longueur d'onde mise en évidence.

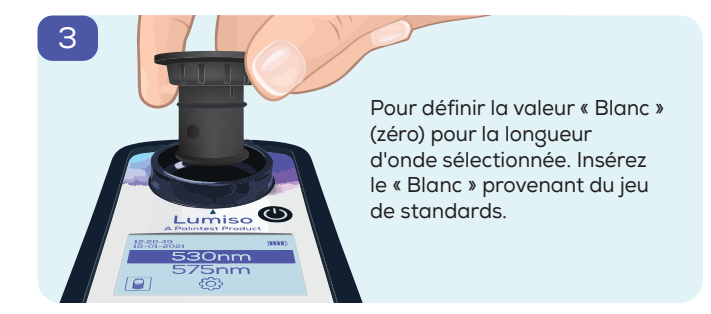

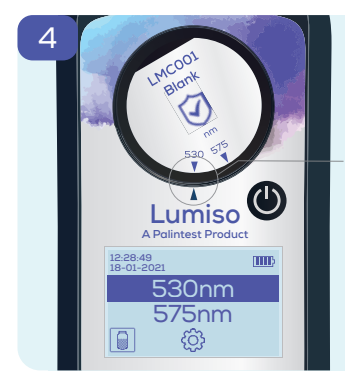

Assurez-vous que la longueur d'onde vérifiée est alignée avec la marque se trouvant sur l'instrument Lumiso.

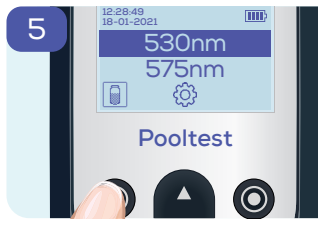

#### Appuyez sur le bouton « Blanc »

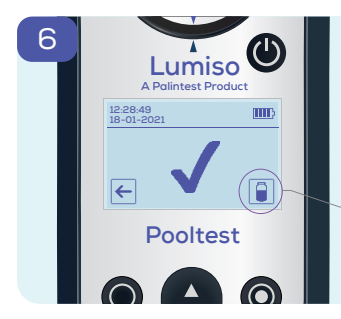

L'instrument mesurera le blanc et montrera quand cela a réussi.

Une icône de lecture apparaît maintenant.

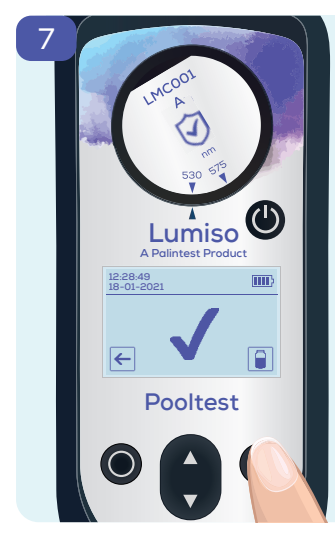

Insérez l'étalon A provenant du jeu de standard

Assurez-vous que la longueur d'onde correcte est alignée.

Puis, appuyez sur le bouton « Lire »

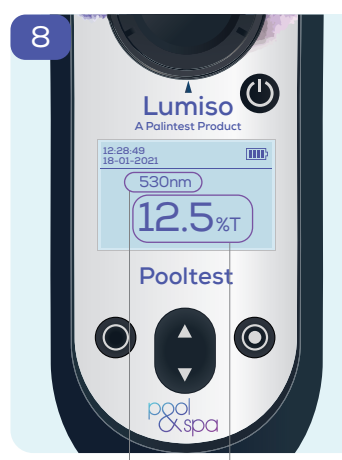

La mesure de %T (Pourcentage de transmission) s'affiche sur l'écran.

Cette valeur doit être comparée à celle du certificat correspondant à la bonne longueur d'onde et le bon standard.

À noter : Le certificat ici est présenté uniquement à titre d'illustration. Veuillez vous référer au certificat fourni avec le jeu de standards.

|      |        |             | Pal     | intest   | pool     |
|------|--------|-------------|---------|----------|----------|
|      | Lumiso | Check Stand | ard Cer | tificate |          |
| Wave | length | Stanc       | lard A  | Sta      | ındard B |
| 530  | ) nm   | 12.5 ±      | 2 %T    | 81.2     | 2±2 %T   |
| 575  | nm     | 8.3 ±       | 2 %T    | 79.2     | 2±2 %T   |

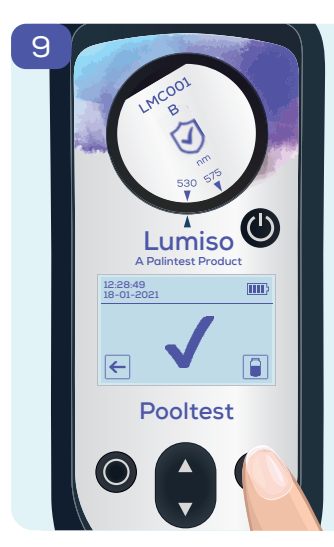

Continuez en insérant le standard B, en appuyant sur le bouton « Lire » et en comparant le résultat avec le certificat.

Ensuite, répétez l'ensemble du processus (Blanc, Lire A, Lire B) à partir de l'étape 2 pour la deuxième longueur d'onde.

Si des standards effectuent des lectures en dehors des valeurs indiquées sur votre certificat, la cause la plus probable est la contamination des pièces optiques du porte-tube. Veuillez nettoyer soigneusement le porte-tube et mesurer à nouveau les standards. (Voir « Garder l'optique propre »)

Si cela ne résout pas le problème, veuillez contacter votre magasin ou distributeur Palintest local.

## 22 Accès au Journal de Résultats

Lumiso enregistre les 50 résultats de test les plus récents ainsi que l'heure et la date du test. Le résultat de test le plus ancien sera automatiquement supprimé une fois cette capacité atteinte.

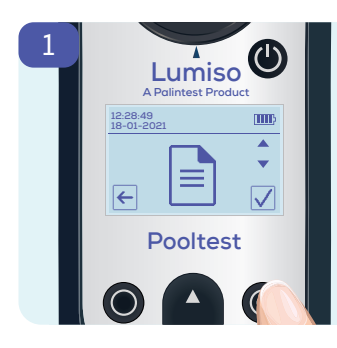

Le journal des résultats est accessible à partir du menu Réglages {﴾}

Sélectionnez l'icône « Journal des résultats » 🖹 et confirmez 🗹

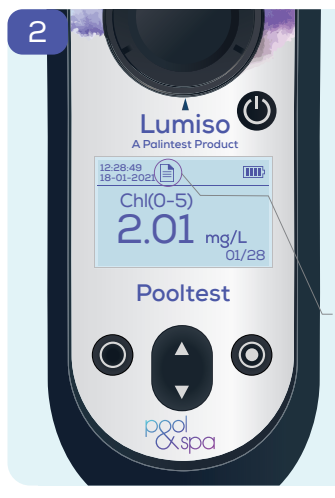

L'écran affichera le résultat le plus récent avec son heure et sa date.

Utilisez les touches « haut et bas » pour parcourir jusqu'à 50 résultats.

Ceci vous rappelle que vous regardez un résultat enregistré dans le journal.

Le journal des résultats peut être téléchargé sous forme de fichier texte via le port USB.

Vous pouvez également utiliser la fonction de code QR. (voir ci-dessous).

### Affichage d'un Code QR

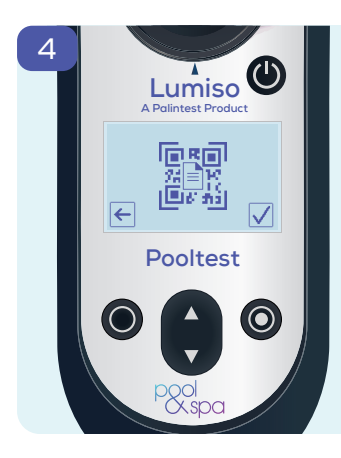

Il est possible d'afficher l'intégralité du contenu du journal des résultats sous forme de code QR pour la numérisation par d'autres périphériques.

À partir du menu Réglages 🔅

Sélectionnez l'icône du code QR 📰 et confirmez 🗸

Un code QR alphanumérique, version 30, sera affiché.

## 24 Modification des Réglages de Lumiso

## Réglage de l'heure et de la date

Les modifications des réglages de l'instrument sont accessibles via le menu Réglages.

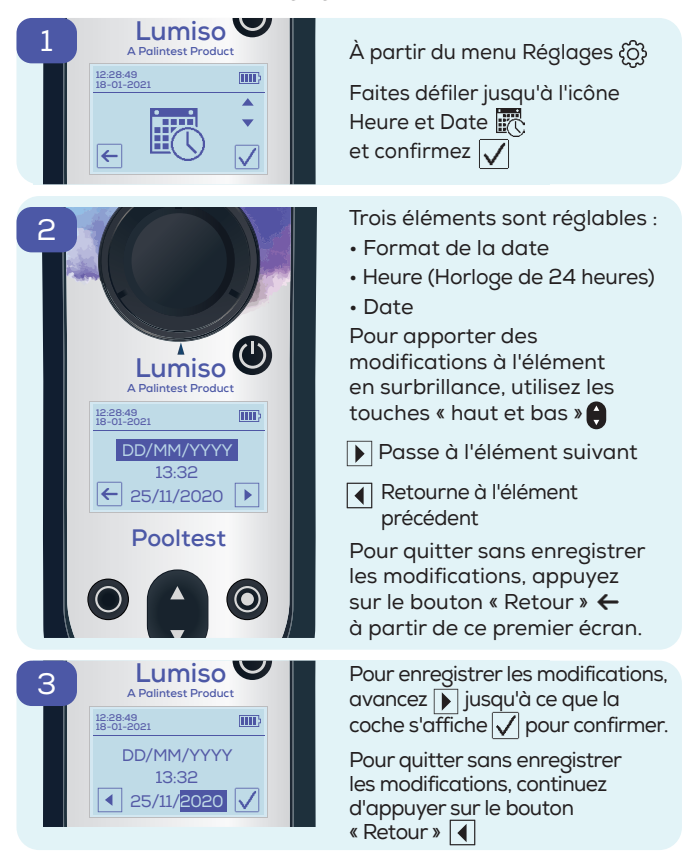

## Ajustement du rétroéclairage de l'écran

La luminosité de l'écran de Lumiso est réglable et vous avez le choix entre cinq niveaux.

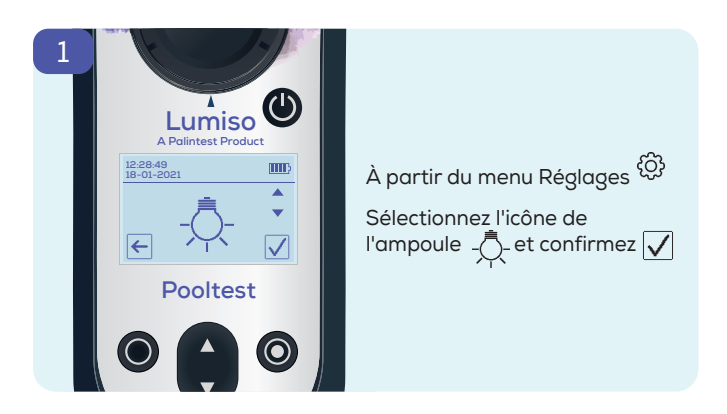

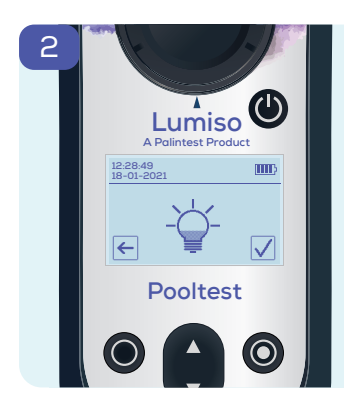

Utilisez les touches « haut et bas » 🜔 pour régler la luminosité de l'écran selon les besoins.

Confirmez 🖌 pour enregistrer le nouveau réglage.

Appuyez sur le bouton « Retour » ← pour quitter sans apporter de modifications.

## 26

### Utilisation des étiquettes d'échantillonnage

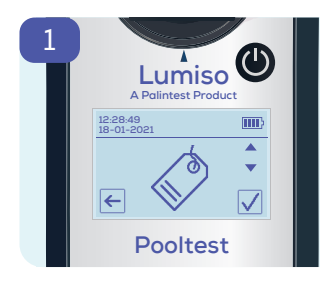

Les lectures d'échantillons peuvent être étiquetées pour indiquer un nom d'échantillon, un projet ou un emplacement.

Dans le menu Réglages 🔅 , faites défiler jusqu'à l'icône 📣 d'étiquette et confirmez 🗸

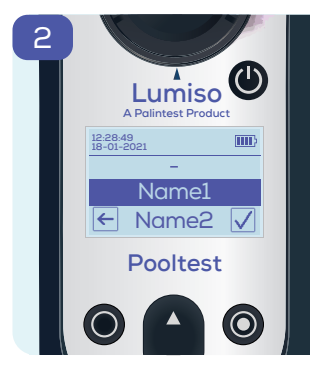

Utilisez les touches « haut et bas » ) pour mettre un nom en surbrillance.

Sélectionnez Confirmer  $\sqrt{}$ , et ce nom sera ensuite utilisé

pour étiqueter toutes les mesures futures jusqu'à ce qu'il soit modifié.

Appuyez sur le bouton « Retour » ← pour laisser le nom d'étiquette actuel inchangé.

Pour configurer une liste de noms, utilisez le port USB pour connecter Lumiso à un PC et visitez le site Web :

www.palintest.com/palintestconnect

## Procédures de Test

### Comment obtenir des résultats précis

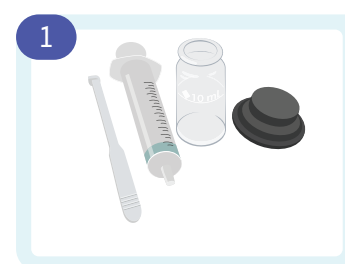

Rincez tout l'équipement soigneusement avec à analyser.

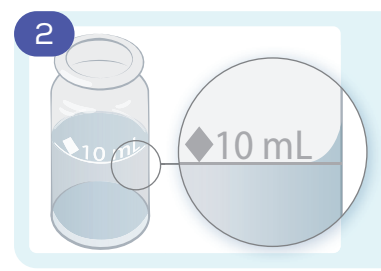

Quand vous remplissez les tubes jusqu'à la ligne des 10 mL, veillez à ce que le niveau soit comme indiqué

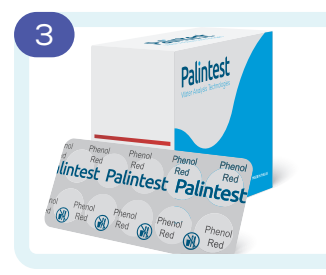

Utilisez les pastilles pour les photomètres Palintest. Les pastilles à dissolution

rapide ou celle pour les kits comparateurs ne sont pas convenables.

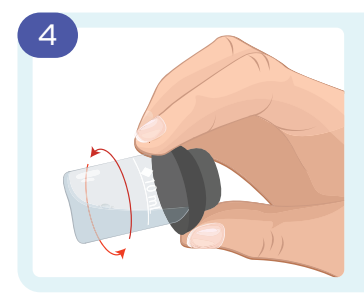

Durant le test d'échantillon ou du blanc, retirez toutes les bulles en bouchant le tube et en le tournant comme indiqué.

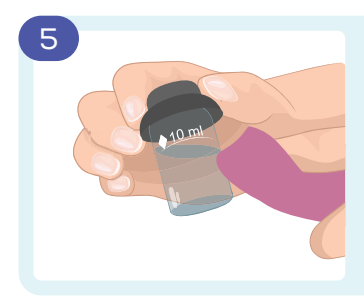

Veillez à ce que l'extérieur des tubes soit sec avant de les placer dans l'instrument.

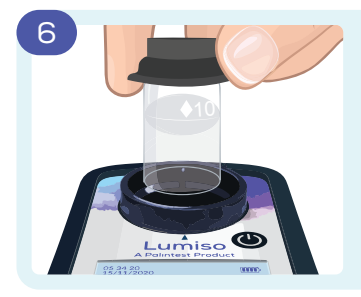

Veillez à ce que votre instrument Lumiso soit propre et sec.

Placez les tubes dans l'instrument en alignant le losange blanc sur la marque de l'instrument.

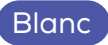

Le blanc est un échantillon d'eau à tester qui remet à zéro la valeur de l'instrument. Ceci évite que toute coloration ou trouble de l'échantillon affecte le résultat final.

Le blanc est nécessaire si l'échantillon d'eau à tester provient de source différente de celle déjà utilisée, ou après un certain temps depuis les derniers tests.

Dans les instructions de test, le blanc n'est pas décrit spécifiquement. Cependant, il est important de faire le blanc en utilisant un échantillon de l'eau à tester.

## Dilution d'échantillon

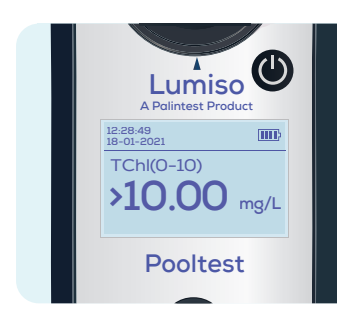

Si un résultat est supérieur à la plage de test, le symbole « > » s'affichera devant le résultat. Dans ce cas-là, il faudra diluer l'échantillon avec de l'eau désionisée et recommencer le test. Important : La dilution n'est pas convenable pour les tests de pH et Alcalinité.

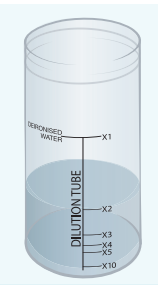

Un tube de dilution est disponible chez Palintest pour faciliter cette procédure.

**Exemple pour une dilution x2 :** Remplissez avec l'échantillon jusqu'à la ligne x2 et ajoutez 100 mL d'eau désionisée. Mélangez et utilisez ce nouvel échantillon d'étalonnage pour le test. Multipliez le résultat par 2. Selon les modèles, les tests suivants peuvent être présents dans le menu.

| Paramètres<br>du test                             | Menu<br>Abréviation | Plage        | Pooltest 3 | Pooltest 4 | Pooltest 6 | Page |
|---------------------------------------------------|---------------------|--------------|------------|------------|------------|------|
| Chlore<br>(libre et total)                        | Chl (0 - 5)         | 0 - 5 mg/L   | •          | •          | •          | 31   |
| Chlore<br>(libre et total)                        | Chl (0 - 10)        | 0 - 10 mg/L  | •          | •          | •          | 31   |
| pH<br>(rouge de phénol)                           | рН                  | 6,5 – 8,4 pH | •          | •          | •          | 35   |
| Acide<br>cyanurique                               | СуА                 | 0 - 150 mg/L | •          |            | •          | 37   |
| Alcalinité totale                                 | ТА                  | 0 - 500 mg/L |            | •          | •          | 39   |
| Dureté calcique                                   | СаН                 | 0 - 500 mg/L |            |            | •          | 41   |
| Teneur en<br>calcaire pour les<br>piscines au sel | CaH Salt            | 0 - 500 mg/L |            |            | •          | 41   |
| Brome                                             | Br                  | 0 - 10 mg/L  |            | •          | •          | 43   |

#### Chlore libre et total : Chl(0 - 5) et Chl(0 - 10)

| Changement de couleur : | d'incolore à rose                             |  |
|-------------------------|-----------------------------------------------|--|
| Deux plages :           | 0 – 5 mg/L avec comprimé<br>DPD 1 et DPD 3    |  |
|                         | 0 – 10 mg/L avec comprimé<br>DPD XF et DPD XT |  |

Rincez le tube avec l'échantillon d'eau en laissant **quelques gouttes.** 

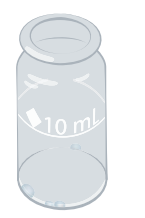

Ajoutez une pastille DPD 1 ou DPD XF.

З

Écrasez la pastille pour former une pâte.

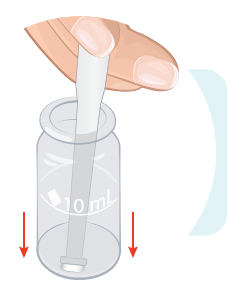

2

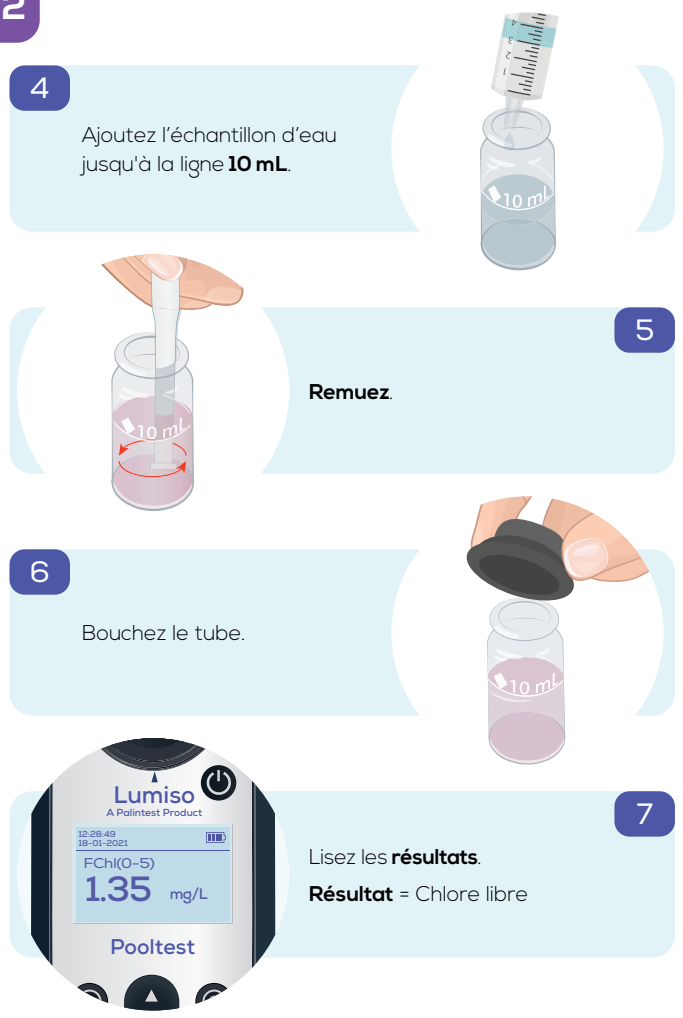

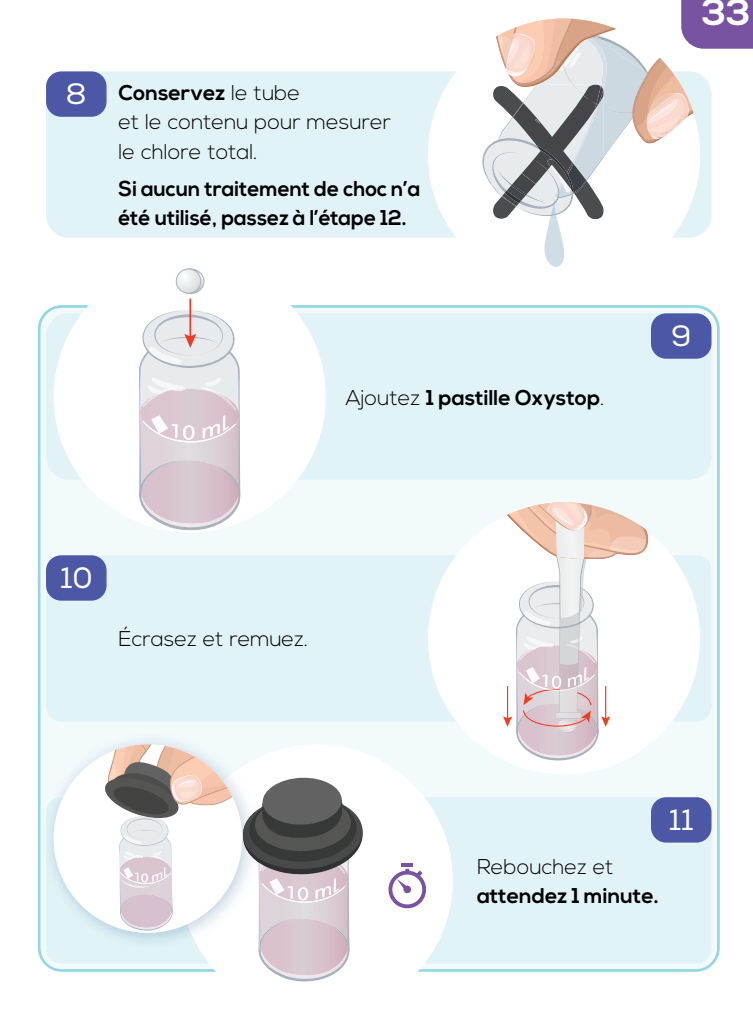

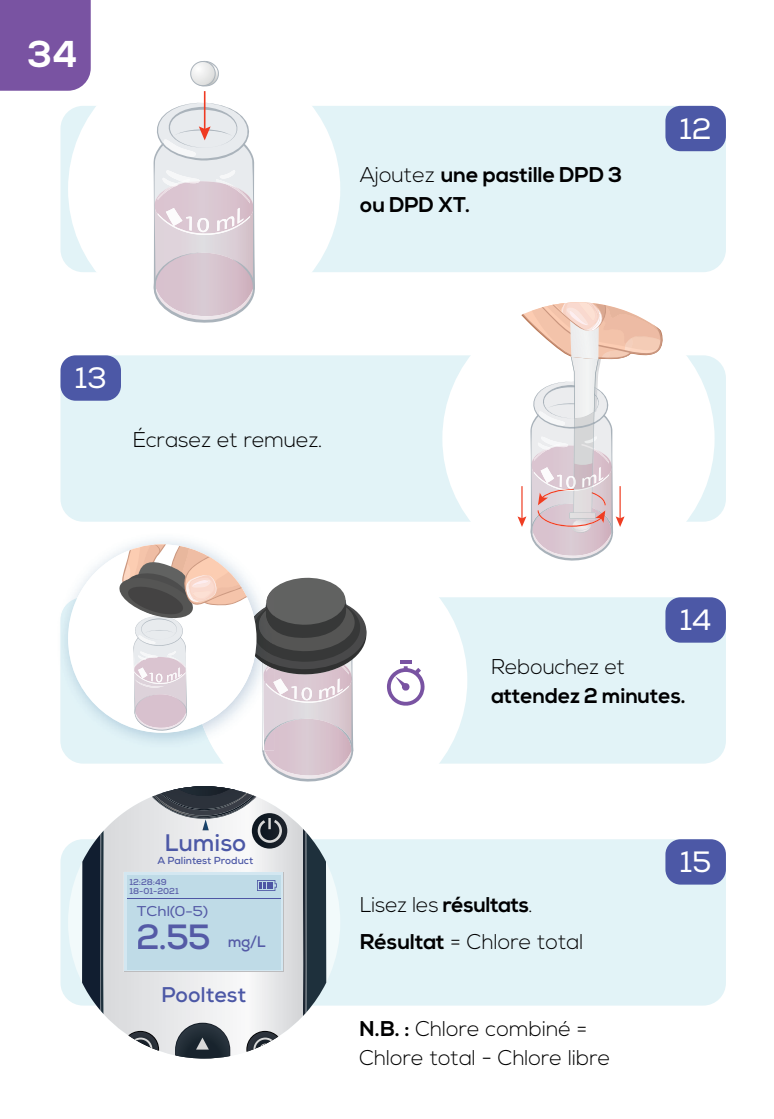

#### pH (rouge de phénol)

Changement de couleur :De jaune à rougePlage :6,5 - 8,4

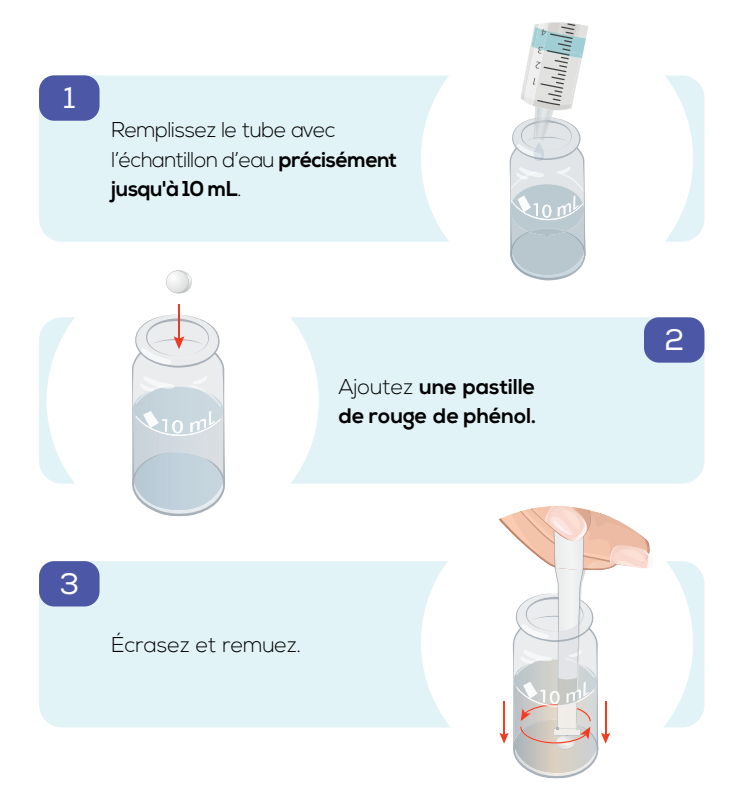

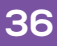

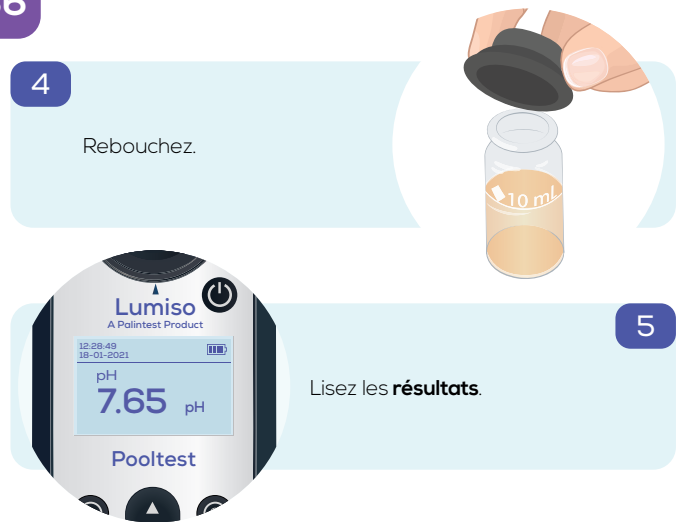

#### Acide cyanurique - CyA

Changement de couleur :

Plage :

1

**De transparent à trouble** 0 - 150 mg/L CYA

Remplissez le tube avec l'échantillon d'eau jusqu'à la ligne **10 mL**.

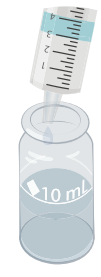

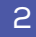

Ajoutez **une pastille** d'**acide cyanurique. NE PAS ÉCRASER.** 

З

#### Attendez 2 minutes

(pour que la pastille se désintègre).

À noter : Lumiso fournit une minuterie pour ce processus qui ne sera pas lu automatiquement. Ceci permet de réaliser l'étape 4 avant la lecture. Ō

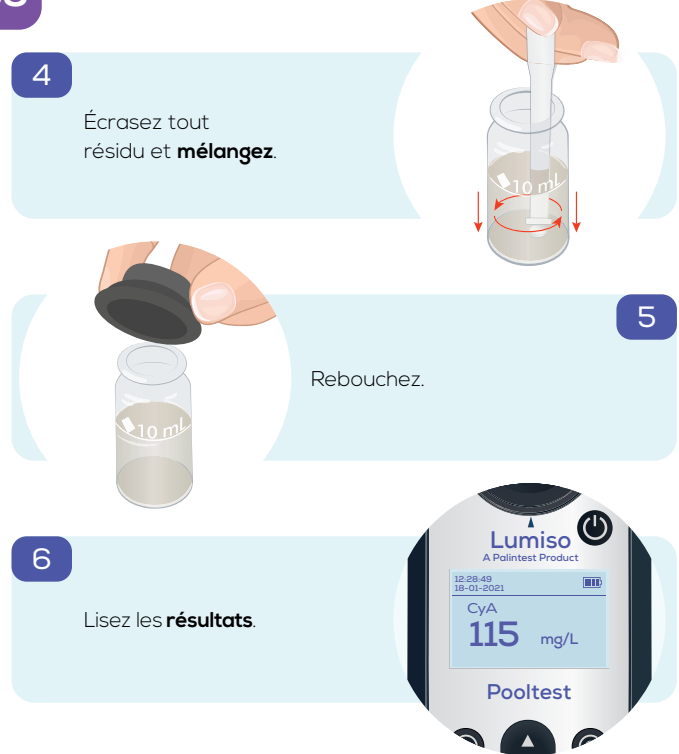

#### Alcalinité totale - TA

Changement de couleur :

De jaune à vert à bleu 0 - 500 mg/L CaCO₃

Plage :

1

З

Remplissez le tube avec l'échantillon d'eau jusqu'à la ligne **10 mL**.

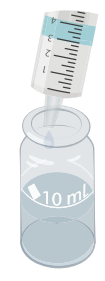

2

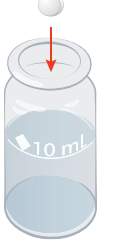

Ajoutez une pastille Alkaphot.

#### Écrasez soigneusement

et mélangez. Veillez à ce que toutes les particules soient entièrement dissoutes.

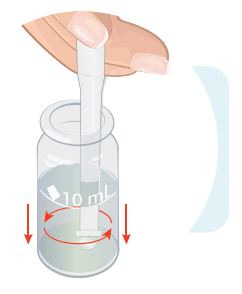

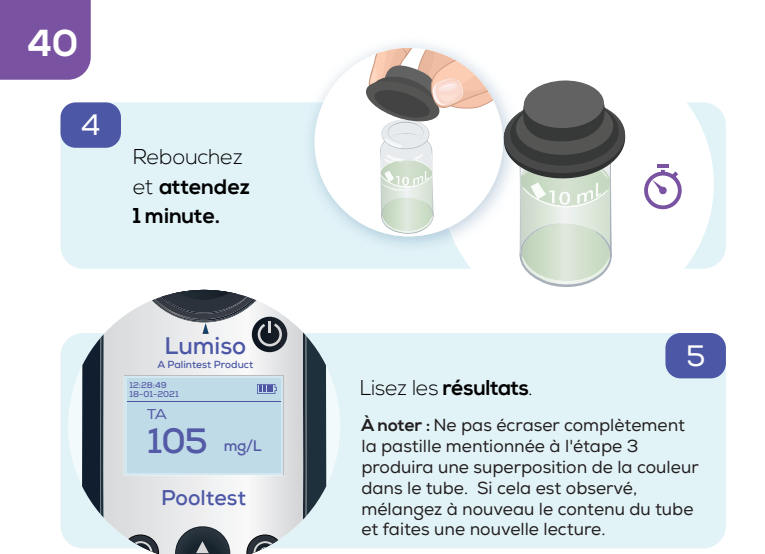

#### Dureté calcique - CaH & CaH Salt

Changement de couleur : De violet à orange

Plage :

0 - 500 mg/L CaCO<sub>3</sub>

1

Remplissez le tube avec l'échantillon d'eau jusqu'à la ligne 10 mL.

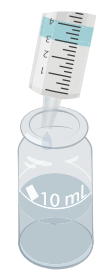

2

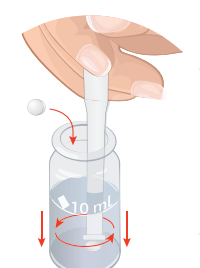

Ajoutez une pastille Calcicol Nol, écrasez et mélangez.

3

Ajoutez une pastille Calcicol No 2, écrasez et mélangez.

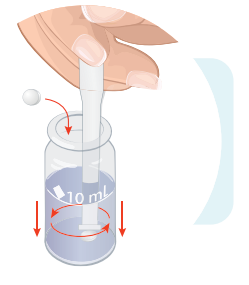

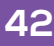

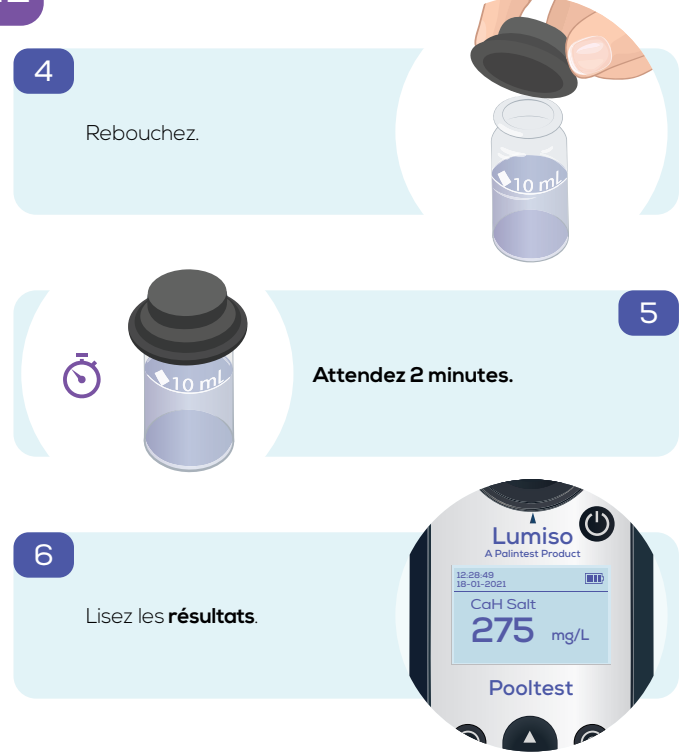

#### Brome - Br

Changement de couleur :

Plage :

d'incolore à rose 0 – 10,0 mg/L Br<sub>2</sub>

Rincez le tube avec l'échantillon d'eau en laissant **quelques gouttes.** 

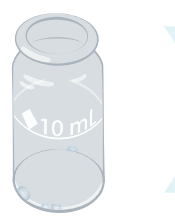

2

#### Ajoutez une pastille DPD 1.

З

Écrasez la pastille pour former une pâte.

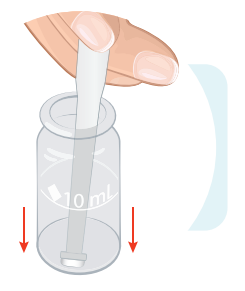

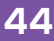

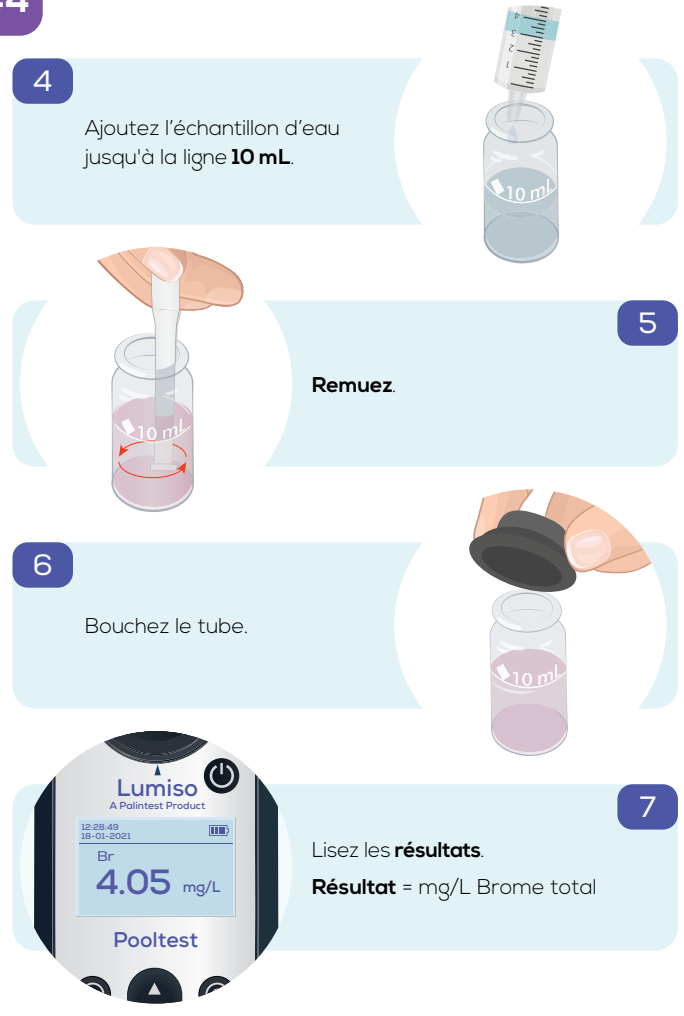

| Instrument                                         | Longueur d'onde double, colorimètre<br>à lecture directe                                                                                                    |
|----------------------------------------------------|----------------------------------------------------------------------------------------------------|
| Optique                                            | Système optique à source de lumière LED<br>double avec des filtres et photodétecteurs<br>à longueur d'onde à bande étroite                                                         |
| Longueurs d'onde                                   | Sélection de longueur d'onde<br>automatique de 530 nm ou 575 nm                                                                                                    |
| Tolérance de<br>longueur d'onde                    | ± 2 nm                                                                                                    |
| Bande passante<br>de filtre                        | 5 nm                                                                                                    |
| Écran LCD                                          | 226 x 138 pixels avec rétroéclairage<br>réglable                                                                                                    |
| Conditions de<br>fonctionnement de<br>l'instrument | 0 – 50 °C<br>90 % d'humidité relative<br>(sans condensation)                                                                                                    |
| Valeur<br>d'étanchéité                             | IP67 (Étanchéité à l'eau)                                                                                                    |
| Cellules de test                                   | Tubes de 25 mm de diamètre                                                                                                    |
| Blanc                                              | Conservé en mémoire ; toutefois,<br>pour maintenir la précision du test,<br>l'instrument demandera un nouveau<br>blanc après 50 minutes ou si la<br>température ambiante a changé. |
| Alimentation                                       | 3 x piles 1,5 V AA<br>Port USB 6 V max, 200 mA max (CC)                                                                                                    |
| Port USB                                           | Micro-USB de type B                                                                                                    |
| Taille                                             | 163 x 70 x 45 mm                                                                                                    |
| Poids                                              | 275g (piles comprises)                                                                                                    |

## 46 Changement des Piles

Veuillez faire attention lorsque vous changez les trois piles AA/LR6, afin de maintenir La valeur d'étanchéité de l'instrument.

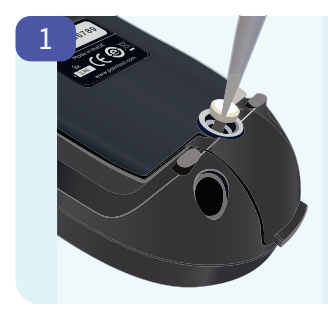

Pour changer les piles. Tout d'abord, débranchez le câble USB.

Ensuite, utilisez un tournevis approprié pour desserrer la vis

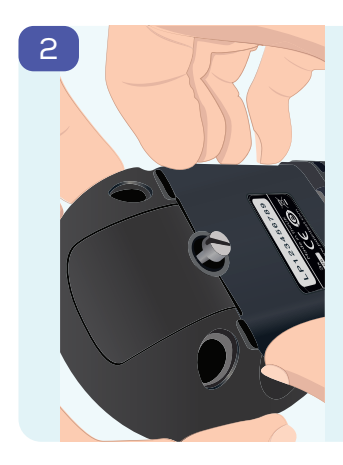

Le joint étanche intégré dans le couvercle du compartiment à pile pousse à utiliser une force de traction ferme pour le retirer.

Le mieux est de saisir les côtés du couvercle aussi près que possible de l'extrémité avec la vis, comme illustré.

À noter : Soulever le couvercle avec un tournevis ou un outil pointu risque d'endommager le couvercle et le joint.

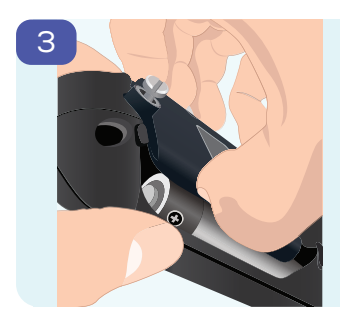

Le couvercle se soulèvera et, si nécessaire, la vis pourra être davantage desserrée afin que le couvercle puisse être complètement retiré.

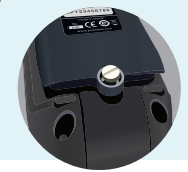

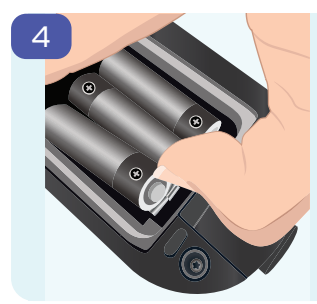

Les piles sont fermement maintenues en place par les attaches pour améliorer la résilience de Lumiso aux chocs physiques.

Pour retirer les piles, poussezles vers le contact négatif et soulevez l'extrémité positive.

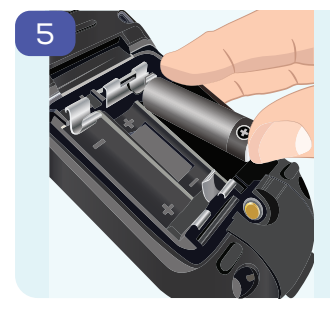

Insérez de nouvelles piles de la même manière, en les poussant vers le contact négatif, mais cette fois vers le bas au niveau de l'extrémité positive.

Respectez les instructions de polarité dans le compartiment.

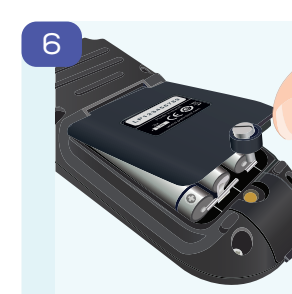

Remettez le couvercle en place, en commençant par l'extrémité de la charnière.

Puis, poussez fermement le couvercle vers le bas jusqu'à ce qu'il soit parallèle au boîtier comme indiqué ci-dessous. Cela garantit que le joint étanche est complet.

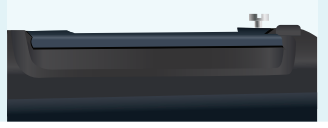

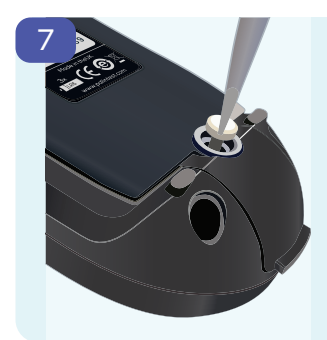

Fixez la vis de manière à ce qu'elle maintienne délicatement le couvercle en place.

À noter : Ne serrez pas excessivement la vis. Le niveau de couple appliqué à cette vis n'a aucun effet sur les performances du joint étanche. Merci d'avoir choisi votre photomètre Palintest Lumiso. Pour toute autre question ou information sur les consommables et accessoires Lumiso, veuillez visiter **www.palintest.com** 

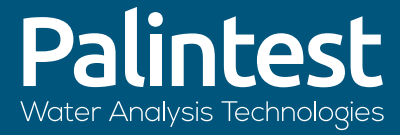

## A Halma company

www.palintest.com